Navigation: Campus Community > Personal Information (Student) > Identification (Student) > External System Id

| Find an Existing Value                               |                                                                                    |         |  |  |  |  |  |
|------------------------------------------------------|------------------------------------------------------------------------------------|---------|--|--|--|--|--|
| ▼ Search Criteria                                    |                                                                                    |         |  |  |  |  |  |
|                                                      |                                                                                    |         |  |  |  |  |  |
| Empl ID:                                             | begins with $\!\!\!\!\!\!\!\!\!\!\!\!\!\!\!\!\!\!\!\!\!\!\!\!\!\!\!\!\!\!\!\!\!\!$ |         |  |  |  |  |  |
| Campus ID:                                           | begins with $\!\!\!\!\!\!\!\!\!\!\!\!\!\!\!\!\!\!\!\!\!\!\!\!\!\!\!\!\!\!\!\!\!\!$ |         |  |  |  |  |  |
| National ID:                                         | begins with $\!\!\!\!\!\!\!\!\!\!\!\!\!\!\!\!\!\!\!\!\!\!\!\!\!\!\!\!\!\!\!\!\!\!$ |         |  |  |  |  |  |
| Last Name:                                           | begins with $\!\!\!\!\!\!\!\!\!\!\!\!\!\!\!\!\!\!\!\!\!\!\!\!\!\!\!\!\!\!\!\!\!\!$ | STUDENT |  |  |  |  |  |
| First Name:                                          | begins with $\!\!\!\!\!\!\!\!\!\!\!\!\!\!\!\!\!\!\!\!\!\!\!\!\!\!\!\!\!\!\!\!\!\!$ | CUNY    |  |  |  |  |  |
| □ Include History □ Correct History □ Case Sensitive |                                                                                    |         |  |  |  |  |  |
|                                                      |                                                                                    |         |  |  |  |  |  |
|                                                      |                                                                                    |         |  |  |  |  |  |

Search

Clear

Basic Search 📑 Save Search Criteria

Enter Search Criteria, click the Include History checkbox and click Search.

If multiple results returned, select the appropriate record.

| External System ID                      |                         |                          |                     |
|-----------------------------------------|-------------------------|--------------------------|---------------------|
| CUNY Student                            | 1000001                 | Ø ★                      |                     |
|                                         |                         |                          |                     |
|                                         |                         |                          |                     |
|                                         | Find View All           | First 🚺 1 of 1 🕨 Last    |                     |
| *External System: CS - Library Code     | ~                       |                          |                     |
| External System Details                 |                         |                          |                     |
| *Effective Date *External System ID     |                         |                          |                     |
| 10/21/2020                              |                         | ÷ -                      |                     |
|                                         |                         |                          |                     |
| Save Return to Search †Previous in List | ext in List Notify Upda | ate/Display Include Hist | ory Correct History |

## To Add

Select **External System** "CS – Library Code" from the drop down list

**Effective Date** field is populated with the system date. Enter the Barcode in the **External System ID** field.

Select the Save button to save the data.

|                         |                              | <u>Find</u>   View  | All 🛛 First 🚺 1 of | 1 🖿 Last  |
|-------------------------|------------------------------|---------------------|--------------------|-----------|
| *External System:       | CS - Library Code            | ~                   |                    |           |
| External System Details |                              |                     |                    |           |
| *Effective Date         | <u>*External System ID</u>   |                     |                    |           |
| 09/21/2020              | 123456789                    |                     | +                  |           |
|                         |                              |                     |                    |           |
|                         |                              |                     |                    |           |
| Save Return to Search   | ↑ Previous in List + Next in | n List 🖃 Notify 🏾 🎉 | Update/Display     | Include H |

|                                       |                            | Find View All | First 🚺 1 of 1 🕨 Las |  |  |  |
|---------------------------------------|----------------------------|---------------|----------------------|--|--|--|
| *External System: CS - Library Code 🗸 |                            |               |                      |  |  |  |
| External System Details               |                            |               |                      |  |  |  |
| *Effective Date                       | <u>*External System ID</u> |               |                      |  |  |  |
| 10/21/2020 🕅                          | 987654321                  |               | + -                  |  |  |  |
| 09/21/2020                            | 123456789                  |               | + -                  |  |  |  |

## To Update

If there is a library code on record for the student, click the **Add a row** icon in the lower pane to enter a new library code.

Enter the appropriate **Effective Date** and **External System ID** in the new row in External System Details subsection.

Select the Save button to **Save** the data.